如何發佈公告

1. 先到學校首頁右下角,點選「高雄市資訊入口」。

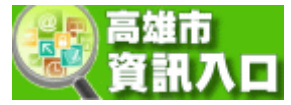

2. 登入(身份證字號那組帳密)。

| ■ 登入                    |
|-------------------------|
| 帳號:[]                   |
| 密碼:                     |
| 驗證:                     |
| <b>7646</b><br>●) 驗證碼語音 |
| 登入 忘記                   |
| ※第一次使用請點選「忘記」           |

3. 登入後,到「業務網站」下的「校網管理」。

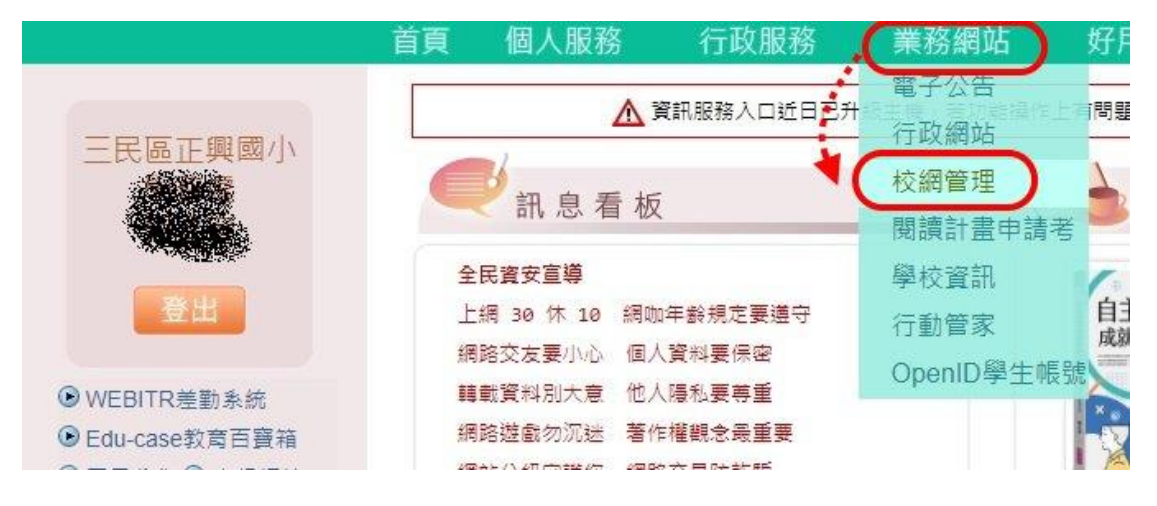

4. 進入管理系統後,選擇下方的「正興國小」。

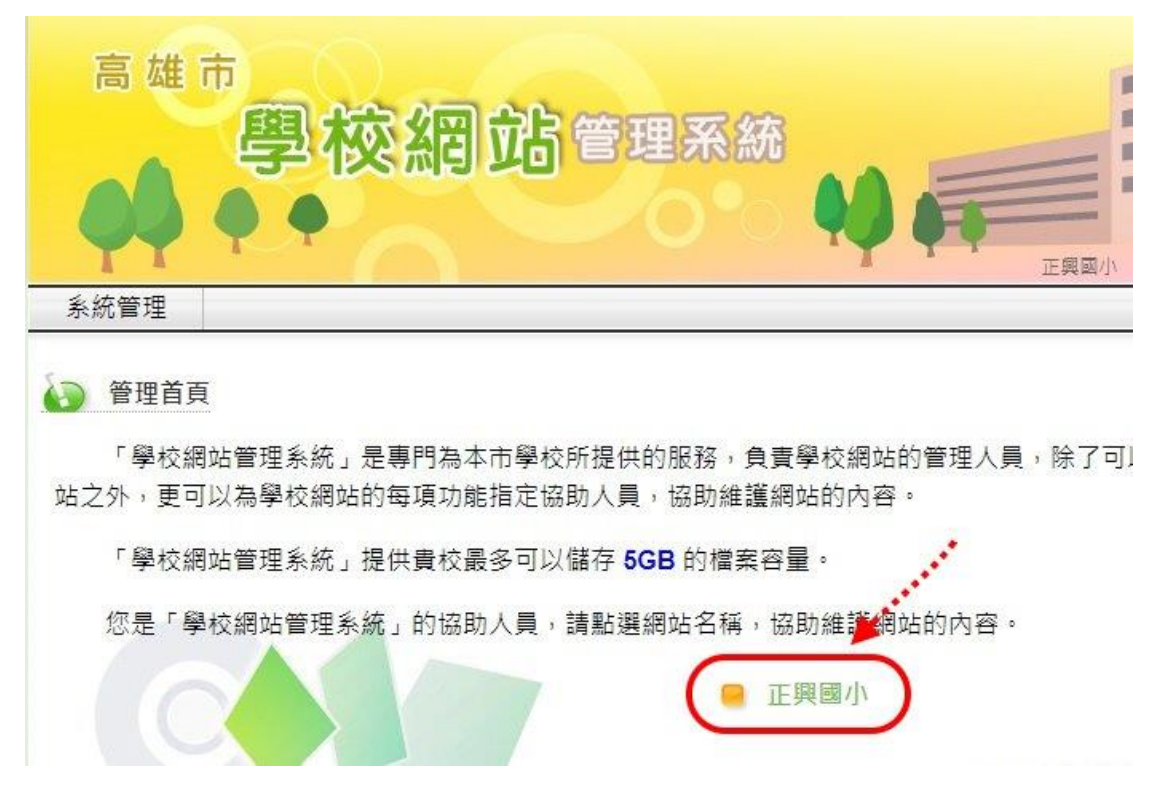

5. 再來就依列出來的項目選擇你要公告文章的分類。

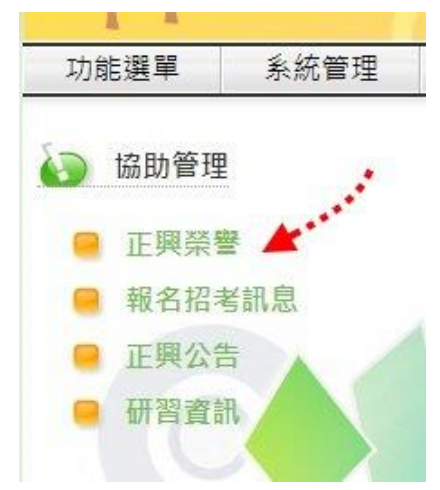

6. 選擇右方的「新增」。

|   | 功能選單 系統           | 管理                     | 正興國            | 32.47MB / 5G |
|---|-------------------|------------------------|----------------|--------------|
| è | ) 正興公告            |                        |                |              |
|   |                   |                        | □.僅列出過期資料   全選 | 取消 删除 新垣     |
|   | 發佈日期              |                        | 標題             | 維護           |
|   | 2021/03/29 19:3   | ↑ 109學年度校長及教師公開授課時間規劃( | 第二學期已更新) 0     | 編輯           |
|   | 0 2021/04/04 16:3 | 「十二年國民基本教育課程綱要總綱」修正計   | 發布 0           | 治羅草單         |

在以下圖頁面建立您的公告,完成後按下方的「確定」。
PS.為維持文章的秩序,置頂功能請先知會資訊組後再行「置頂」,且需設定

| 切能選單  | 系統管理                                       |                                                                                                    |
|-------|--------------------------------------------|----------------------------------------------------------------------------------------------------|
| 正興公告  |                                            |                                                                                                    |
| 標題:   |                                            |                                                                                                    |
| (置頂:  | ● 否 ○ 是 請先知會資                              | <b>【訊組再行置頂,且需設定有效時間。</b>                                                                                              |
| 有效期限: | ○ 永遠有效 ● 至西元 20                            | 21~年5~月5~日止                                                                                                    |
| NG:   |                                            | 素式 ・   格式 ・   字體 ・   文字大小 ・<br>・ 証・   譚 譚 (   ヴ ( )   ∞ 炎 ① 墜 ダ нm.   函<br>! ザ   雪 四   ー 2 回   x. x²   Ω ( ) 目 [ □ == |
|       | 。 <b>、 、 ; :</b> ? ! — ······<br>語法細節: div |                                                                                                    |